# Configurar o suporte a várias VLANs do Work Group Bridge (WGB)

## Contents

Introduction **Prerequisites** Requirements **Componentes Utilizados** Configurar WGB com várias VLANs associadas a um AP CAPWAP Diagrama de Rede Configuração de WLC Configuração WGB Configuração do Switch WGB com Switch 802.1g e várias VLANs associadas a um AP autônomo no modo raiz. Diagrama de Rede Configuração do AP raiz configuração WGB Configuração do Switch WGB sem Switch Atrás e Várias VLANs Associadas a um AP Autônomo no Modo Raiz. Diagrama de Rede Configuração do AP raiz configuração WGB Verificar

## Introduction

Este documento explica como configurar um WGB para suportar várias Redes Locais Virtuais (VLANs - Virtual Local Area Networks) em diferentes cenários.

## Prerequisites

## Requirements

A Cisco recomenda que você tenha conhecimento básico em Controladora LAN Wireless (WLC) e Ponto de Acesso (AP) do AireOS na configuração do modo autônomo.

## **Componentes Utilizados**

- WLC v8.2
- AP autônomo v15.3(3)JD4
- Controle e provisionamento de access points sem fio (CAPWAP) AP

Compativel com switch 802.1q

The information in this document was created from the devices in a specific lab environment. All of the devices used in this document started with a cleared (default) configuration. If your network is live, make sure that you understand the potential impact of any command.

## Configurar

## WGB com várias VLANs associadas a um AP CAPWAP

Este exemplo explica como configurar um WGB que suporta várias VLANs, associadas a um AP CAPWAP. O ponto de acesso pode estar no modo Local ou no modo de Bridge (Mesh). Este cenário requer que o WGB esteja conectado a um switch que suporte 802.1q, caso contrário o WGB não poderá suportar várias VLANs. Neste exemplo, o WGB está conectado a um Cisco Switch 3560.

Se o switch não suportar 802.1q, todos os clientes serão atribuídos à VLAN nativa.

Neste exemplo, o WGB é atribuído à VLAN 210 e os clientes conectados ao switch atrás do WGB são atribuídos às VLAN 2601 e 2602.

A WLC também deve ter configurado interfaces dinâmicas que pertençam à vlan do cliente. Neste exemplo, a WLC deve ter interfaces dinâmicas nas VLANs 2601, 2602 e 210.

## Diagrama de Rede

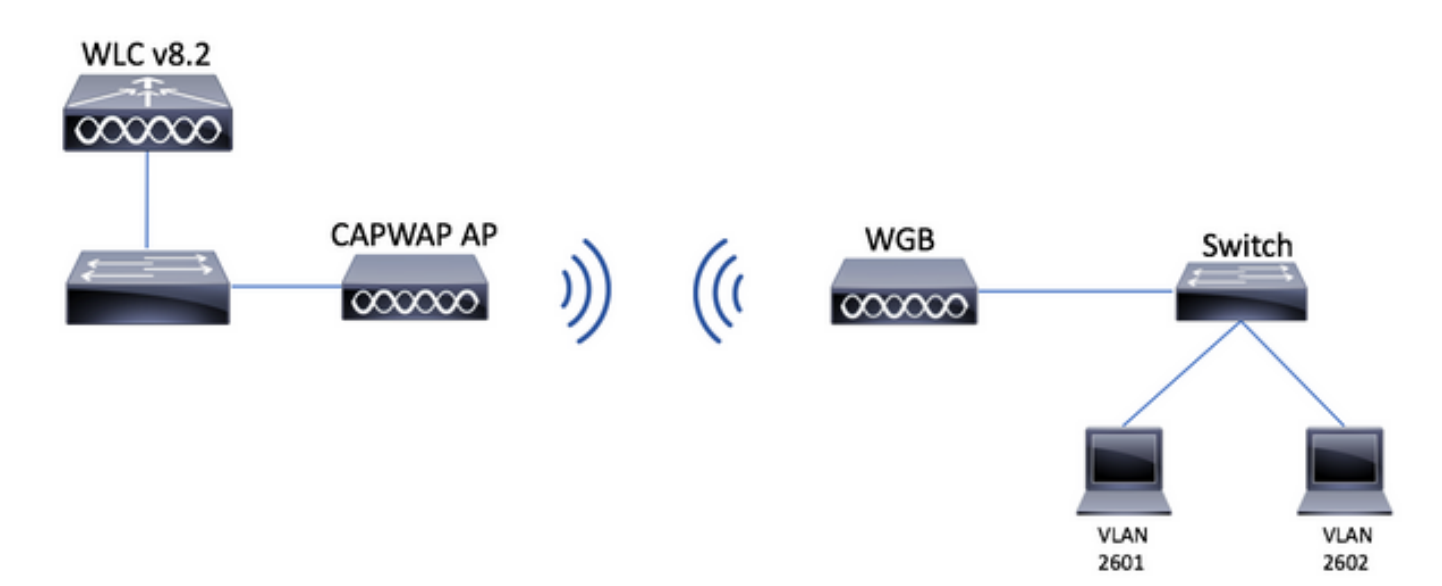

## Configuração de WLC

Etapa 1. Abra a Interface Gráfica de Usuário (GUI - Graphical User Interface) da WLC e navegue até **CONTROLLER > Interfaces** para verificar as interfaces dinâmicas atuais configuradas na WLC.Se as vlans necessárias ainda não estiverem configuradas, clique em **New** e adicione as necessárias.

| սիսիս            |                          |                 |               |                |                       |              | Save Configuration Ping | Logout   <u>R</u> efres |
|------------------|--------------------------|-----------------|---------------|----------------|-----------------------|--------------|-------------------------|-------------------------|
| cisco            | MONITOR WLANS CONTROLLER | WIRELESS        | SECURITY MANA | GEMENT COMM    | IANDS HELP FEEDBACH   | <            |                         | <mark>n H</mark> om     |
| Controller       | Interfaces               |                 |               |                |                       |              | Entries 1 - 3 of 3      | New                     |
| General          |                          |                 |               |                |                       |              |                         |                         |
| Icons            | Interface Name           | VLAN Identifier | IP Address    | Interface Type | Dynamic AP Management | IPv6 Address |                         |                         |
| Inventory        | management               | 2601            | 172.:         | Static         | Enabled               | 2001:        |                         |                         |
| Interfaces       | virtual                  | N/A             | 192.0.2.1     | Static         | Not Supported         |              |                         |                         |
| Interface Groups | <u>v. 2000</u>           | 2               |               | Dynamic        | Disabled              |              |                         |                         |
|                  |                          |                 |               |                |                       |              |                         |                         |

| սիսիս            |                |                        | _        |          |            | Save Cor          | nfiguration   <u>P</u> ing   Lo | gout <u>R</u> efresh        |
|------------------|----------------|------------------------|----------|----------|------------|-------------------|---------------------------------|-----------------------------|
| cisco            | MONITOR WL     | ANS <u>C</u> ONTROLLER | WIRELESS | SECURITY | MANAGEMENT | C <u>O</u> MMANDS | HELP FEEDBACK                   | <mark>₁</mark> <u>H</u> ome |
| Controller       | Interfaces > N | lew                    |          |          |            |                   | < Back                          | Apply                       |
| General          | Interface Name | vlan210                |          |          |            |                   |                                 |                             |
| Icons            | VLAN Id        | 210                    |          |          |            |                   |                                 |                             |
| Inventory        |                |                        |          |          |            |                   |                                 |                             |
| Interfaces       |                |                        |          |          |            |                   |                                 |                             |
| Interface Groups |                |                        |          |          |            |                   |                                 |                             |

## Insira as informações da interface

| Interfaces > Edit   |         |   | < Back | Apply |
|---------------------|---------|---|--------|-------|
| General Information |         | _ |        |       |
| Interface Name      | vlan210 |   |        |       |

| Interface Name | vlan |
|----------------|------|

| MAC Address | 80:e8:6f:02:6a:60 |
|-------------|-------------------|
|             |                   |

### Configuration

| Guest Lan          |      |
|--------------------|------|
| Quarantine         |      |
| Quarantine Vlan Id | 0    |
| NAS-ID             | none |

#### **Physical Information**

| Port Number | 1 |
|-------------|---|
| Backup Port | 0 |
| Active Port | 0 |
|             | _ |

Enable Dynamic AP Management

#### **Interface Address**

| VLAN Identifier       | 210        |      |
|-----------------------|------------|------|
| IP Address            | ip-addr    |      |
| Netmask               | net-mask   |      |
| Gateway               | gw         |      |
| DHCP Information      |            |      |
| Primary DHCP Server   | optional-c | ihcp |
| Secondary DHCP Server |            |      |

Observação: se sua WLC tiver a agregação de links (LAG) habilitada, você não poderá selecionar um número de porta.

Etapa 2. Navegue até WLANs > Create New > Go.

| ،، ،،، ،،<br>cısco                                         | MONITOR            | <u>C</u> ONTROLLER | WIRELESS        | <u>s</u> ecurity   | M <u>A</u> NAGEMENT | C <u>O</u> MMANDS | HELP      | <u>F</u> EEDBACK |
|------------------------------------------------------------|--------------------|--------------------|-----------------|--------------------|---------------------|-------------------|-----------|------------------|
| WLANs                                                      | WLANs              |                    |                 |                    |                     |                   |           |                  |
| <ul> <li>WLANS</li> <li>WLANS</li> <li>Advanced</li> </ul> | Current Filter: No | ne [ <u>Cha</u>    | nge Filter] [Cl | <u>ear Filter]</u> |                     | I                 | Create Ne | ew 🗹 Go          |

Etapa 3. Escolha um nome para o SSID e o perfil e clique em Aplicar.

| W | /LANs > New  |              | < Back | Apply |
|---|--------------|--------------|--------|-------|
|   | Туре         | WLAN V       |        |       |
|   | Profile Name | profile-name |        |       |
|   | SSID         | SSID-name    |        |       |
|   | ID           | 2 ~          |        |       |

CLI:

> config wlan create <id> <profile-name> <ssid-name>
Etapa 4. Atribuir a VLAN nativa do WGB à WLAN

| MONITOR             | <u>W</u> LANs     | CONTROLLER | W <u>I</u> RELESS | SECURITY        | MANAGEM        | ENT C <u>o</u> mm | IANDS   | HELP   | F    |
|---------------------|-------------------|------------|-------------------|-----------------|----------------|-------------------|---------|--------|------|
| WLANs >             | Edit 'wg          | jb-tst'    |                   |                 |                |                   |         |        | < Ba |
| General             | Securi            | ty QoS     | Policy-Map        | oing Adv        | anced          |                   |         |        |      |
| Profile I           | Name              | wgb-t      | st                |                 |                |                   |         |        |      |
| Туре                |                   | WLAN       | I                 |                 |                |                   |         |        |      |
| SSID                |                   | wgb-t      | st                |                 |                |                   |         |        |      |
| Status              |                   | 🗌 En       | abled             |                 |                |                   |         |        |      |
| Security            | Policies          | [WP/       | 2][Auth(802       | 1X)]            |                |                   |         |        |      |
|                     |                   | (Modif     | ications done u   | nder security t | ab will appear | after applying    | the cha | nges.) |      |
| Radio P             | olicy             | All        | \$                |                 |                |                   |         |        |      |
| Interfac<br>Group(0 | e/Interface<br>G) | vlan       | 210 🗘             |                 |                |                   |         |        |      |
|                     |                   |            |                   |                 |                |                   |         |        |      |

Etapa 5. Atribua a chave pré-compartilhada que o WGB usa para associar ao SSID.

Navegue até **Segurança > Camada 2 > Gerenciamento de chave de autenticação.** Selecione **PSK** e preencha a senha.

| cisco    | MONITOR WLANS CONTROLLER WIRELESS SECURITY MANAGEMENT COMMANDS HELP FEEDBACK |
|----------|------------------------------------------------------------------------------|
| WLANs    | WLANs > Edit 'wgb-tst'                                                       |
| VLANs    | General Security QoS Policy-Mapping Advanced                                 |
| Advanced | Layer 2 Layer 3 AAA Servers PMF Disabled \$                                  |
|          | WPA+WPA2 Parameters                                                          |
|          | WPA Policy                                                                   |
|          | WPA2 Policy                                                                  |
|          | OSEN Policy                                                                  |
|          | Authentication Key Management 19                                             |
|          | 802.1X Enable                                                                |
|          | CCKM Enable                                                                  |
|          | PSK 🕑 Enable                                                                 |
|          | FT 802.1X Enable<br>FT PSK Enable                                            |
|          | PSK Format ASCII \$                                                          |
|          | WPA gtk-randomize State Disable \$                                           |

Etapa 6. Certifique-se de que a WLAN tenha o **Aironet IE** habilitado, caso contrário o WGB não será capaz de se associar.

| W | LANs > E               | Edit 'wgb-t              | st' |                |             |         |
|---|------------------------|--------------------------|-----|----------------|-------------|---------|
|   | General                | Security                 | QoS | Policy-Mapping | Advanced    |         |
|   | Allow AAA Override     |                          |     | Enabled        |             | DHCP    |
|   | Coverage               | e Hole Detection         | n   | Enabled        |             | DHCP    |
|   | Enable Session Timeout |                          |     |                |             |         |
|   | Aironet IE             |                          |     | Enabled        |             | DHCP .  |
|   | Diagnost               | ic Channel <sup>18</sup> |     | Enabled        |             | OEAP    |
|   | Override               | Interface ACL            |     | IPv4 None \$   | IPv6 None 🗘 | Split T |
|   | Layer2 Acl             |                          |     | None \$        |             |         |

Observação: neste exemplo, o SSID está usando a segurança WPA2/PSK. Se você precisar configurar a WLAN com um método de segurança mais forte, como WPA2/802.1x, você pode consultar este link: <u>Autenticação 802.1x com PEAP, ISE 2.1 e WLC 8.3</u>

Passo 7. Permitir que a WLC suporte várias VLANs de uma WGB

>config wgb vlan enable

### Configuração WGB

Etapa 1. Adicione as subinterfaces necessárias por VLAN. Neste exemplo, as VLANs 210 (Nativas), 2601 e 2602 são adicionadas à configuração WGB.

WGB# config t WGB# interface dot11radio 0.210 WGB# encapsulation dot1q 210 native WGB# interface dot11radio 0.2601 WGB# encapsulation dot1g 2601 WGB# bridge-group 21 WGB# interface dot11radio 0.2602 WGB# encapsulation dot1q 2602 WGB# bridge-group 22 WGB# interface dot11radio 1.210 WGB# encapsulation dot1q 210 native WGB# interface dot11radio 1.2601 WGB# encapsulation dot1g 2601 WGB# bridge-group 21 WGB# interface dot11radio 1.2602 WGB# encapsulation dot1g 2602 WGB# bridge-group 22 WGB# interface gigabit 0.210 WGB# encapsulation dot1q 210 native WGB# interface gigabit 0.2601 WGB# encapsulation dot1g 2601 WGB# bridge-group 21 WGB# interface gigabit 0.2602 WGB# encapsulation dot1q 2602 WGB# bridge-group 22

**Observação**: o grupo de bridge das subinterfaces 2601 e 2602 é 21 e 22 porque o intervalo válido para grupos de bridge é de 1 a 255.

**Observação**: o grupo de pontes da subinterface 210 não é especificado porque quando a VLAN nativa é atribuída a uma subinterface, ela atribui automaticamente o grupo de pontes 1.

Etapa 2. Crie o Service Set Identifier (SSID).

Neste exemplo, o SSID está usando WPA2/PSK. Se você precisar que o WGB se associe a um SSID com um método de segurança mais forte, como o WPA2/802.1x, consulte este link:

Exemplo de Configuração de Bridges de Grupo de Trabalho com Autenticação PEAP

WGB# config t WGB# dot11 ssid wgb-tst WGB# vlan 210 WGB# authentication open WGB# authentication key-management wpa version 2 WGB# infrastructure-ssid WGB# wpa-psk ascii 0 cisco123 Etapa 3. Adicione o SSID na interface usada para associar ao AP CAPWAP. Esta etapa também define o AP como a bridge de grupo de trabalho com o comando **station-role workgroup-bridge**.

Observação: neste exemplo, o WGB usa sua interface de 2,4 GHz para associar ao AP CAPWAP, se você precisar que o WGB se associe à interface de 5 GHz, adicione essa configuração à interface Dot11Radio1.

WGB# config t WGB# interface Dot11Radio0 WGB# encryption vlan 210 mode ciphers aes-ccmp WGB# ssid WGB-tst WGB# station-role workgroup-bridge

Etapa 4. Ative o recurso WGB Unified VLAN.

Esse comando permitirá que o WGB informe ao WLC em qual VLAN os clientes devem ser atribuídos.

WGB# config t WGB# workgroup-bridge unified-vlan-client

Configuração do Switch

Etapa 1. Crie as VLANs.

SW# config t
SW# vlan 210, 2601, 2602
Etapa 2. Configure a porta onde o WGB está conectado.

SW# config t
SW# interface <interface-id>
SW# switchport mode trunk
SW# switchport trunk native vlan 210
SW# switchport trunk allowed vlan 210, 2601, 2602
Etapa 3. Atribua as interfaces onde os clientes estão conectados à VLAN necessária.

SW# config t SW# interface <interface-id> SW# switchport mode access SW# switchport access vlan <vlan-id>

WGB com Switch 802.1q e várias VLANs associadas a um AP autônomo no modo raiz.

Diagrama de Rede

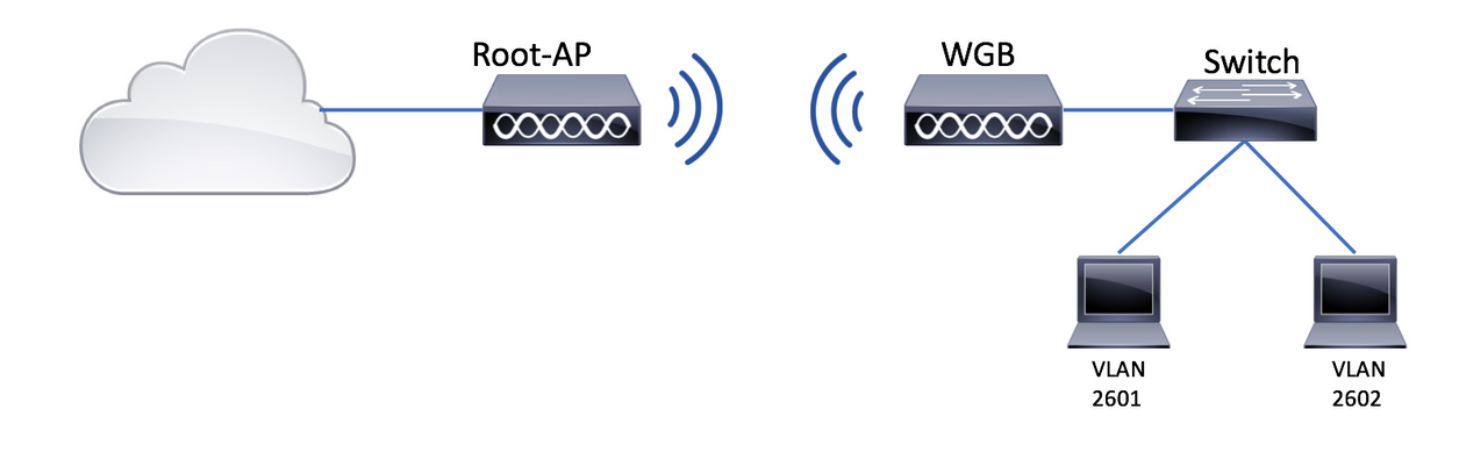

### Configuração do AP raiz

Etapa 1. Adicione as subinterfaces necessárias por VLAN.

Neste exemplo, as VLANs 210 (Nativas), 2601 e 2602 são adicionadas à configuração do AP raiz conforme instruído na Etapa 1 do <u>WGB com várias VLANs associadas a um AP CAPWAP -</u> <u>Configuração WGB.</u>

Etapa 2. Crie o Service Set Identifier (SSID).

Neste exemplo, o SSID está usando WPA2/PSK. Se você precisar configurar o AP raiz com um SSID com um método de segurança mais forte, como WPA2/802.1x, você pode consultar este link:

Configurar SSIDs e VLANs em APs autônomos

Root-AP# config t Root-AP# dot11 ssid WGB-tst Root-AP# vlan 210 Root-AP# authentication open Root-AP# authentication key-management wpa version 2 Root-AP# infrastructure-ssid Root-AP# wpa-psk ascii 0 cisco123

Etapa 3. Adicione o SSID à interface que o Root AP usará para transmitir o SSID.

Observação: neste exemplo, o Root-AP usa sua interface de 2,4 GHz para transmitir o SSID, se você precisar que o Root-AP o transmita com sua interface de 5 GHz, adicione essa configuração à interface Dot11Radio1.

Root-AP# config t Root-AP# interface Dot11Radio0 Root-AP# encryption vlan 210 mode ciphers aes-ccmp Root-AP# ssid WGB-tst Root-AP# infrastructure-client Root-AP# no shut O comando **infrastructure-client** permite que o AP raiz respeite a atribuição de VLAN que o WGB tem para seus clientes com fio. Sem esse comando, o AP raiz atribuirá todos os clientes à VLAN nativa.

## configuração WGB

Etapa 1. Adicione as subinterfaces necessárias por VLAN.

Neste exemplo, as VLANs 210 (Nativas), 2601 e 2602 são adicionadas à configuração do AP raiz conforme instruído na Etapa 1 do <u>WGB com várias VLANs associadas a um AP CAPWAP -</u> <u>Configuração WGB.</u>

Etapa 2. Crie o Service Set Identifier (SSID).

Neste exemplo, o SSID está usando WPA2/PSK. Se você precisar que o WGB se associe a um SSID com um método de segurança mais forte, como o WPA2/802.1x, consulte este link:

Exemplo de Configuração de Bridges de Grupo de Trabalho com Autenticação PEAP

WGB# config t WGB# dot11 ssid WGB-tst WGB# vlan 210 WGB# authentication open WGB# authentication key-management wpa version 2 WGB# infrastructure-ssid WGB# wpa-psk ascii 0 cisco123

Etapa 3. Adicione o SSID na interface usada para associar ao AP CAPWAP.

Esta etapa também define o AP como a bridge de grupo de trabalho com o comando **station-role workgroup-bridge**.

Observação: neste exemplo, o WGB usa sua interface de 2,4 GHz para associar ao AP CAPWAP, se você precisar que o WGB se associe à interface de 5 GHz, adicione essa configuração à interface Dot11Radio1.

WGB# config t WGB# interface Dot11Radio0 WGB# encryption vlan 210 mode ciphers aes-ccmp WGB# ssid WGB-tst WGB# station-role workgroup-bridge WGB# no shut

### Configuração do Switch

Você pode seguir a mesma configuração para o switch no <u>WGB com várias VLANs associadas a</u> <u>um AP CAPWAP.</u>

WGB sem Switch Atrás e Várias VLANs Associadas a um AP Autônomo no Modo Raiz.

Este exemplo permite que o WGB use 2 VLANs diferentes (nativa e outra). Se você precisar ter mais de duas VLANs, será necessário adicionar um switch 802.1q capaz atrás do WGB e conectar os clientes nele. Em seguida, siga as instruções no <u>WGB com Switch 802.1q e Várias</u> <u>VLANs Associadas a um AP Autônomo no Modo Raiz</u>.

## Diagrama de Rede

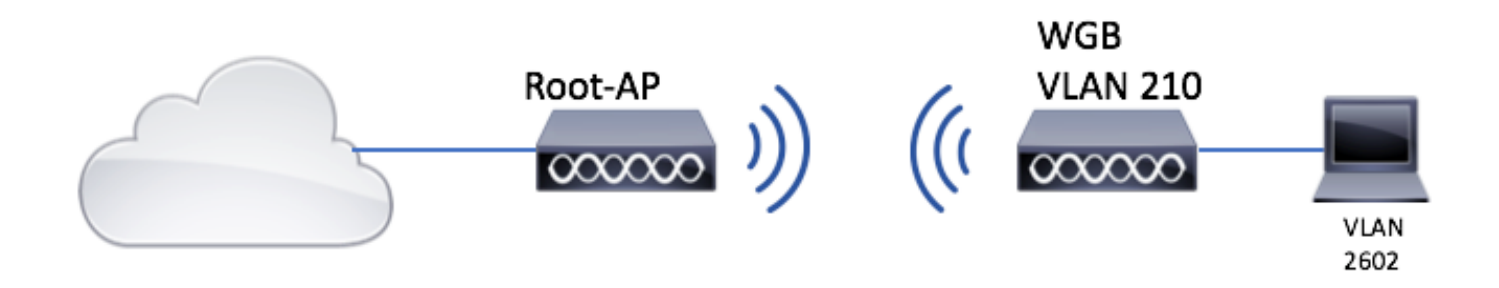

## Configuração do AP raiz

Etapa 1. Adicione as subinterfaces necessárias por VLAN.

A configuração de subinterfaces é a mesma vista na Etapa 1 do <u>WGB com várias VLANs</u> <u>associadas a um CAPWAP AP AP - Configuração WGB</u>, mas nesse caso você só precisa configurar a VLAN 210 (Nativa) e a VLAN 2602 (VLAN cliente).

Etapa 2. Crie o Service Set Identifier (SSID).

Neste exemplo, o SSID está usando WPA2/PSK. Se você precisar configurar o AP raiz com um SSID com um método de segurança mais forte, como WPA2/802.1x, você pode consultar este link:

Configurar SSIDs e VLANs em APs autônomos

Root-AP# config t Root-AP# dot11 ssid WGB-tst Root-AP# vlan 210 Root-AP# authentication open Root-AP# authentication key-management wpa version 2 Root-AP# infrastructure-ssid Root-AP# wpa-psk ascii 0 cisco123

Etapa 3. Adicione o SSID à interface que o Root AP usará para transmitir o SSID.

Observação: neste exemplo, o Root-AP usa sua interface de 2,4 GHz para transmitir o SSID, se você precisar que o Root-AP o transmita com sua interface de 5 GHz, adicione essa configuração à interface Dot11Radio1.

O comando **cliente de infraestrutura** permite que o Root AP respeite a atribuição de VLAN que o WGB tem para seus clientes com fio. Sem esse comando, o AP raiz atribui todos os clientes à VLAN nativa.

#### configuração WGB

Etapa 1. Adicione as subinterfaces necessárias por VLAN. Neste exemplo, as VLANs 210 (Nativas) e 2601 são adicionadas à configuração WGB.

A configuração das subinterfaces é a mesma vista em Etapa 1 de <u>WGB com várias VLANs</u> <u>associadas a um AP CAPWAP - Configuração WGB</u>, mas nesse caso você só precisará configurar a VLAN 210 (Nativa) e a VLAN 2602 (VLAN cliente).

Etapa 2. Crie o Service Set Identifier (SSID).

Neste exemplo, o SSID está usando WPA2/PSK. Se você precisar que o WGB se associe a um SSID com um método de segurança mais forte, como o WPA2/802.1x, consulte este link:

Exemplo de Configuração de Bridges de Grupo de Trabalho com Autenticação PEAP

WGB# config t WGB# dot11 ssid WGB-tst WGB# vlan 210 WGB# authentication open WGB# authentication key-management wpa version 2 WGB# infrastructure-ssid WGB# wpa-psk ascii 0 cisco123

Etapa 3. Adicione o SSID na interface usada para associar ao AP CAPWAP.

Esta etapa também define o AP como a bridge de grupo de trabalho com o comando **station-role workgroup-bridge**.

Observação: neste exemplo, o WGB usa sua interface de 2,4 GHz para associar ao AP CAPWAP, se você precisar que o WGB se associe à interface de 5 GHz, adicione essa configuração à interface Dot11Radio1.

WGB# config t WGB# interface Dot11Radio0 WGB# encryption vlan 210 mode ciphers aes-ccmp WGB# ssid WGB-tst WGB# station-role workgroup-bridge WGB# no shut

Etapa 4. Especifique a VLAN do cliente.

WGB# config t WGB# workgroup-bridge client-vlan 2601

## Verificar

Execute este comando para verificar se o WGB está associado ao AP raiz e se o AP raiz pode ver os clientes com fio conectados atrás do WGB:

#### WGB# show dot11 associations

802.11 Client Stations on Dot11Radio0:

SSID [WGB-tst] :

| MAC Address    | IP address    | IPV6 address | Device        | Name    |
|----------------|---------------|--------------|---------------|---------|
| Parent         | State         |              |               |         |
| 00eb.d5ee.da70 | 200.200.200.4 | ::           | ap1600-Parent | Root-AP |
| -              | Assoc         |              |               |         |
|                |               |              |               |         |

#### Root-AP# show dot11 associations

802.11 Client Stations on Dot11Radio0:

SSID [WGB-tst] :

| MAC Address    | IP address    | IPV6 address | Device     | Name |
|----------------|---------------|--------------|------------|------|
| Parent         | State         |              |            |      |
| 0035.1ac1.78c7 | 206.206.206.2 | ::           | WGB-client | -    |
| 00f6.6316.4258 | Assoc         |              |            |      |
| 00f6.6316.4258 | 200.200.200.3 | ::           | WGB        | WGB  |
| self           | Assoc         |              |            |      |

## Sobre esta tradução

A Cisco traduziu este documento com a ajuda de tecnologias de tradução automática e humana para oferecer conteúdo de suporte aos seus usuários no seu próprio idioma, independentemente da localização.

Observe que mesmo a melhor tradução automática não será tão precisa quanto as realizadas por um tradutor profissional.

A Cisco Systems, Inc. não se responsabiliza pela precisão destas traduções e recomenda que o documento original em inglês (link fornecido) seja sempre consultado.